### 在 Windows 以 USB 方式安裝及連接 MAXIFY GX4070 打印機

#### Installing MAXIFY GX4070 on Windows via USB connection

\*\*注意: 安裝驅動程式前請勿接駁 USB 線,以免系統發生錯誤\*\* \*\* Please don't plug the USB cable until the driver asked to do so\*\*

下載及安裝步驟

Driver download and Installation procedure

- 到以下佳能網站並下載印表機的驅動程式
  Go to below Canon webpage and download the printer driver <u>https://hk.canon/en/support/maxify%20gx4070/model</u>
- 選擇並下載以下檔案
  Choose and download below files
  GX4070 MP Drivers Ver.1.xx (Windows)
- 3. 按上面網頁內的〔下載〕,下載完成後開啟該檔案安裝

Click [Download] in the webpage above, and then execute the file after download was completed

4. 按〔下一步〕

### Click [Next]

| Canon IJ Driver Installer                                                                                   | ×   |
|----------------------------------------------------------------------------------------------------|-----|
| 歡迎進入驅動程式安裝程式。<br>本程式將在您的電腦上安裝驅動程式。<br>諸將印表機連接到您的電腦並確認印表機已開啟,然後按一下 [下一步]。<br>本程式會暫時新增至 Windows 防火牆允許的應用程式清單。 |     |
|                                                                                                    |     |
|                                                                                                    |     |
|                                                                                                    |     |
|                                                                                                    |     |
| 設定                                                                                                    | 下一步 |

5. 選擇〔亞洲〕,按〔下一步〕

Select [Asia]; click [Next]

| Canon IJ Driver Installer         | X   |
|-----------------------------------|-----|
| 選擇居住地,然後按一下[下一步]。                 |     |
| 居住地(P):                           |     |
| 美國, 加拿大, 拉丁美洲<br>歐洲, 中東, 非洲<br>西知 |     |
| 太平洋地區                             |     |
|                                   |     |
|                                   |     |
|                                   |     |
|                                   |     |
|                                   |     |
|                                   |     |
|                                   | 下一步 |

# 6. 按〔是〕

Click [Yes]

| 影端使用者授權(                                                                       |                                                                                                    |
|--------------------------------------------------------------------------------|----------------------------------------------------------------------------------------------------|
| E意:在安裝本T                                                                       | 官方授權軟體前,諸您閱讀本文件。<br>                                                                                                    |
| 、使用授權合約,<br>您的軟體程式、<br>約的軟體程式、<br>約可此資料或<br>提供用於列印的<br>設提及的軟體、<br>Ohta-ku、Toky | 是您(個人或實體)與 Canon Inc. 之間的授權合約(簡稱「合約」),是關於(i)隨同本合約提供給<br>目關的電子或線上手冊及其更新(統稱「軟體」),(ii)軟體或 Canon 噴墨印表機(簡稱「印表機<br>印表機的韌體更新(簡稱「資料更新」),及(iii)隨同本合約提供或使用該軟體及其更新線上<br>數位格式之文字、影像、圖示和其他視覺表示(本軟體除外)(簡稱「內容資料」)的合約。以<br>資料更新和內容資料各自簡稱「官方授權軟體」。Canon 公司位於 30-2 Shimomaruko 3-chome<br>o 146-8501、Japan(簡稱「Canon」)。 |
| 醫管本合約中有(<br>5軟體」)。第三<br>1數體的授權資源                                               | 王何相反的規定,官方授權軟體還包括本合約條款不適用的某些軟體模組和資源庫(「第三<br>方軟體清單及其適用的使用條款可能在本合約結尾、相關說明文件(如使用者手冊)或官方授<br>訊中指明。                                                                                                    |
| 安一下隨本合約1<br>同意遵守本合約6<br>5授權軟體將不修                                               | 是供的按鈕,表示您接受本合約,安裝本官方授權軟體,或者使用本官方授權軟體,表示您<br>內條款。如果您不同意接受本合約的條款,請不要按前述按鈕並立即關閉本安裝程式。本官<br>會安裝,同時您將不再享有使用本軟體的權利。您僅能在遵守以下條款的情況下使用本官方                                                                                                    |

如下圖所示,連接 USB 線,然後在清單中選擇連接方法為 USB 的打印機,按〔下一步〕
 As the illustration below, connect the USB cable, then select the printer with USB connection method from the list, click [Next]

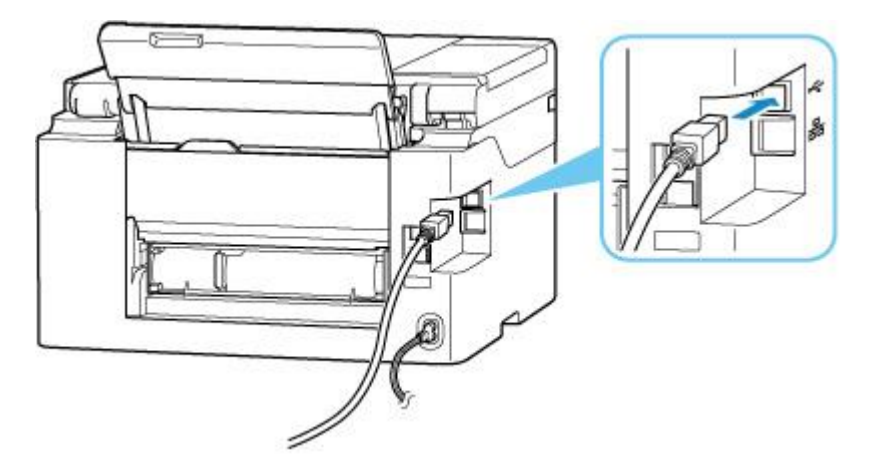

| Canon IJ Driver Instal          | ler            |      |           | ×    |
|---------------------------------|----------------|------|-----------|------|
| 找到印表機。<br>請從清單中選擇印表<br>値測到的印表機: | 機,然後按一下 [下一步]。 |      |           |      |
| 產品名稱                            | 序號(最後 5 位數)    | 連接方法 | IPv4 位址   | IPv6 |
| cseries                         | ****           | USB  | -         | -    |
| <                               |                |      |           | >    |
|                                 |                |      | 重新搜尋      |      |
| 找不                              | 「到印表機          |      | 依 IP 位址搜醒 | 尋    |
|                                 |                |      |           | 于一步  |

8. 正在安裝印表機驅動程式,請稍候

## Installing the driver, please wait

| Canor | n IJ Driver Installer |      |  | × |
|-------|-----------------------|------|--|---|
|       |                       |      |  |   |
|       |                       |      |  |   |
|       |                       |      |  |   |
|       |                       |      |  |   |
|       |                       |      |  |   |
|       |                       | 正在安裝 |  |   |
|       |                       |      |  |   |
|       |                       |      |  |   |
|       |                       |      |  |   |
|       |                       |      |  |   |
|       |                       |      |  |   |
|       |                       |      |  |   |
|       |                       |      |  |   |

## 9. 安裝完成,按〔結束〕

## Driver installation was completed; click [Finish]

| Canon IJ Driver Installer |                     | Х        |
|---------------------------|---------------------|----------|
| 驅動程式安裝成功。                 |                     |          |
| 印主掷之轮。                    | Comon               |          |
| 口1-3文1版-101母;             | Canon output series |          |
| 位置:                       |                     |          |
| 留言:                       |                     |          |
|                           |                     |          |
|                           |                     |          |
|                           |                     |          |
|                           |                     |          |
|                           |                     | 変更印表 俄宜訊 |
|                           |                     |          |
|                           |                     |          |
| ──設定為預設印表機                |                     |          |
|                           |                     | 結束       |
|                           |                     | THE AT   |
|                           |                     |          |

<sup>-</sup>End-